## Manage & reset your network password

The purpose of this document is to assist Nelson Mandela University staff enroll themselves on a Password Manager that would give them access to Reset and/or Change their University password via the Staff Portal.

 Navigate to the Nelson Mandela University Staff Portal <u>http://staff.mandela.ac.za/</u> find the *My Info* toolbar, click on *ICT* and select *Reset Login Password*

| My Info                                                                                                    | HR  | Finance | ІСТ    | Services   | Governance       |
|----------------------------------------------------------------------------------------------------|-----|---------|--------|------------|------------------|
| Му ІСТ                                                                                                    | Sof | tware G | iuides | Survey Too | ols              |
| MyTCT Software Guides Survey roots<br>My ICT<br>• Apply for ICT Services<br>• Buy Printing Credits<br>• E-mail Web Access (if migrated to Office 365)<br>• E-mail Web Access (if not yet migrated)<br>• ICT Procedures and Guidelines<br>• ICT Services Loan PC<br>• Information Security<br>• IT Development Change Requests<br>• Log a call with the ICT Help Desk<br>• Mobile Information<br>• Property Removal Permit<br>• Report Security Breach<br>• Reset Login Password<br>• Staff "Buy my own device" contract |     |         |        |            |                  |
|                                                                                                    |     |         |        |            | <b>↓</b> Toolbar |

- 2. It should open another web browser to start the process.
  - a. Click on Enroll

To use this facility you first need to enroll. Once enrolled you can reset your password by answering selected personal security questions.

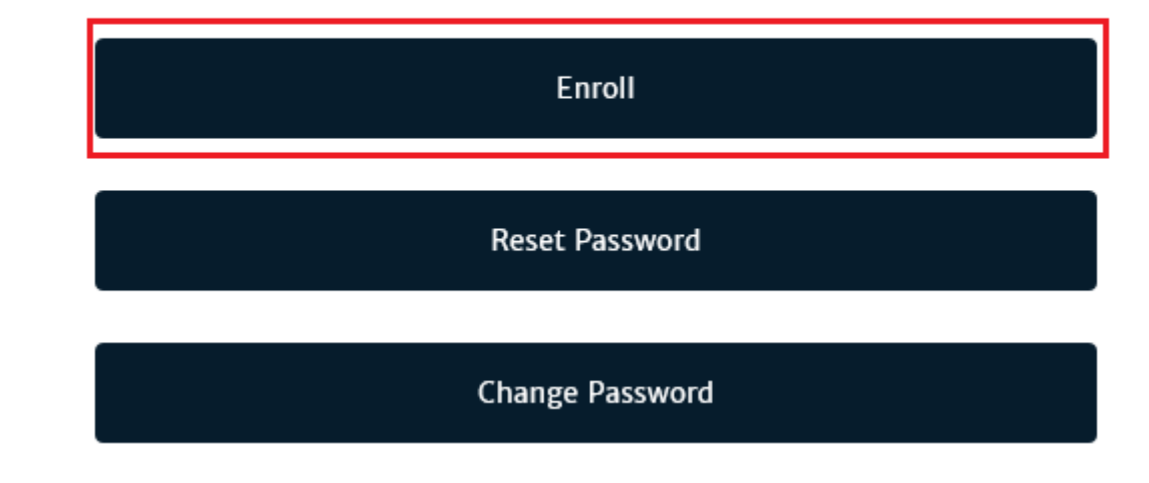

- 3. At the next page, enter your Nelson Mandela University Username and Password and confirm that you have selected *nmmu.ac.za* on the drop down menu.
  - a. Click *Next* to authenticate your existing Nelson Mandela University credentials.

Please enter your account name and current password.

| Username:      |   |
|----------------|---|
| nmandela       |   |
|                |   |
| Password:      |   |
| *******        | • |
|                |   |
| Select Domain: |   |
| nmmu.ac.za     | ~ |
|                |   |
| Next           |   |
|                |   |
| Cancel         |   |

Once you have successfully authenticated, complete the questions and answers as requested.
a. Click *Next*

Please answer the following questions:

| Question: | What is your first pet's name? | ~ |
|-----------|--------------------------------|---|
| Answer:   | Patches                        |   |
|           |                                |   |
| Question: | Who was your childhood hero?   | ~ |
| Answer:   | Batman                         |   |
|           |                                |   |
| Question: | What is your favorite TV show? | ~ |
| Answer:   | Gotham                         |   |
|           |                                |   |

Saving question and answers

Cancel

- 5. You have now successfully enrolled onto the Password Manager and will be able to reset/change your password when needed.
  - a. You should receive a confirmation email for successful enrolment.

Account Enrolled

Congratulations! Your account has been enrolled successfully.

|                                               |                                                                                       | Finish                                         |  |
|-----------------------------------------------|---------------------------------------------------------------------------------------|------------------------------------------------|--|
| All                                           | Unread                                                                                |                                                |  |
| Salar (1) (1) (1) (1) (1) (1) (1) (1) (1) (1) |                                                                                       | SUBJECT                                        |  |
| 🔺 Da                                          | te: Today                                                                             |                                                |  |
|                                               | Password Notifications                                                                | Enrolment succeeded for AD Self Password Reset |  |
|                                               | Password Notifications <password< th=""><th>dReset@mandela.ac.za&gt;</th></password<> | dReset@mandela.ac.za>                          |  |

SharePoint Connect

Hi

Thank you for enrolling with Nelson Mandela University's ICT Password Manager, should you not be able to logon in future, you can visit <a href="https://passreset.mandela.ac.za">https://passreset.mandela.ac.za</a> to reset your password.

Thank you!

ICT Services